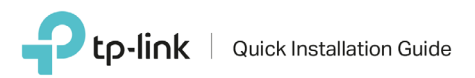

## Guida all'installazione per Access Point con controller Software EAPxxx

La presente guida mostra, a titolo esemplificativo, EAP320.

## K Montaggio

Sono disponibili le seguenti alternative di montaggio.

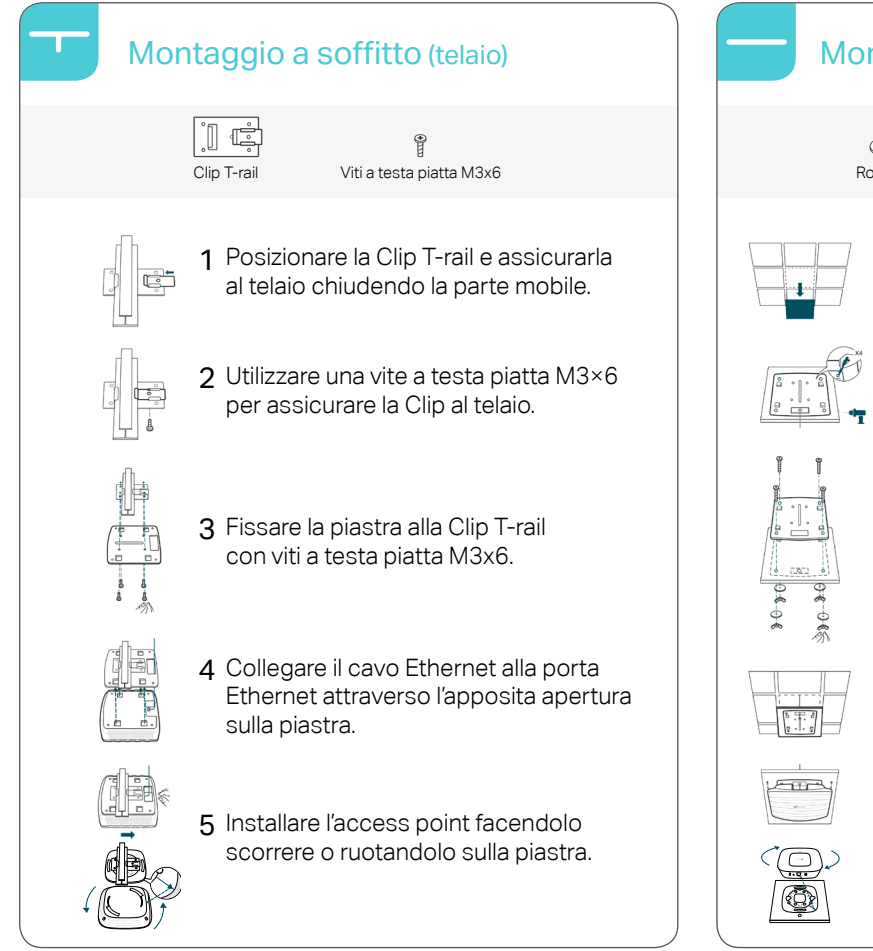

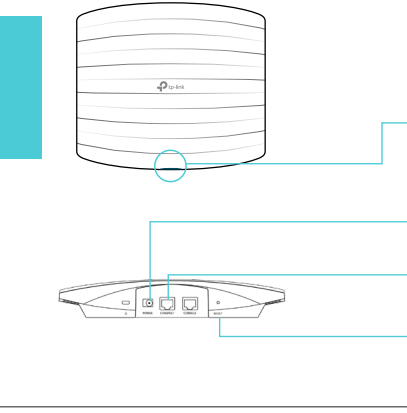

## Descrizione LED e tasti

| LED               | Verde                                                              | L'access point è operativo.                           |
|-------------------|--------------------------------------------------------------------|-------------------------------------------------------|
|                   | Rosso                                                              | L'access point è in avaria.                           |
|                   | Giallo                                                             | Aggiornamento firmware in corso, non scollegare l'EAP |
|                   | Rosso/Giallo/Verde                                                 | Reset in corso, non scollegare l'EAP.                 |
| Porta<br>Power    | Collegare all'alimentatore se la rete non offre alimentazione PoE. |                                                       |
| Porta<br>Ethernet | Collegare alla rete                                                |                                                       |
| Tasto<br>Reset    | Premere 10 secondi per eseguire il reset dell'EAP.                 |                                                       |

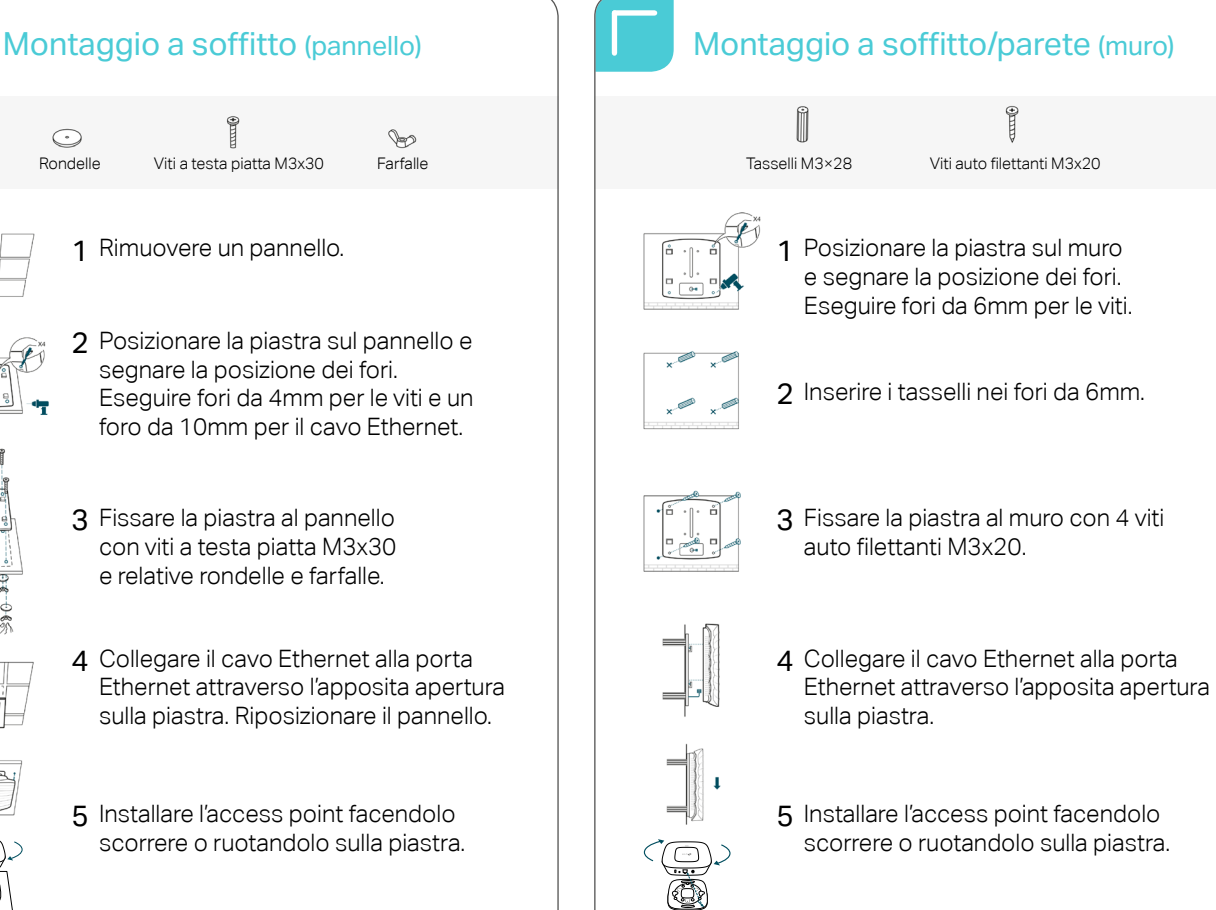

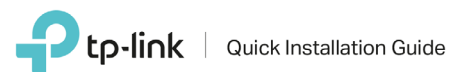

## Configurazione

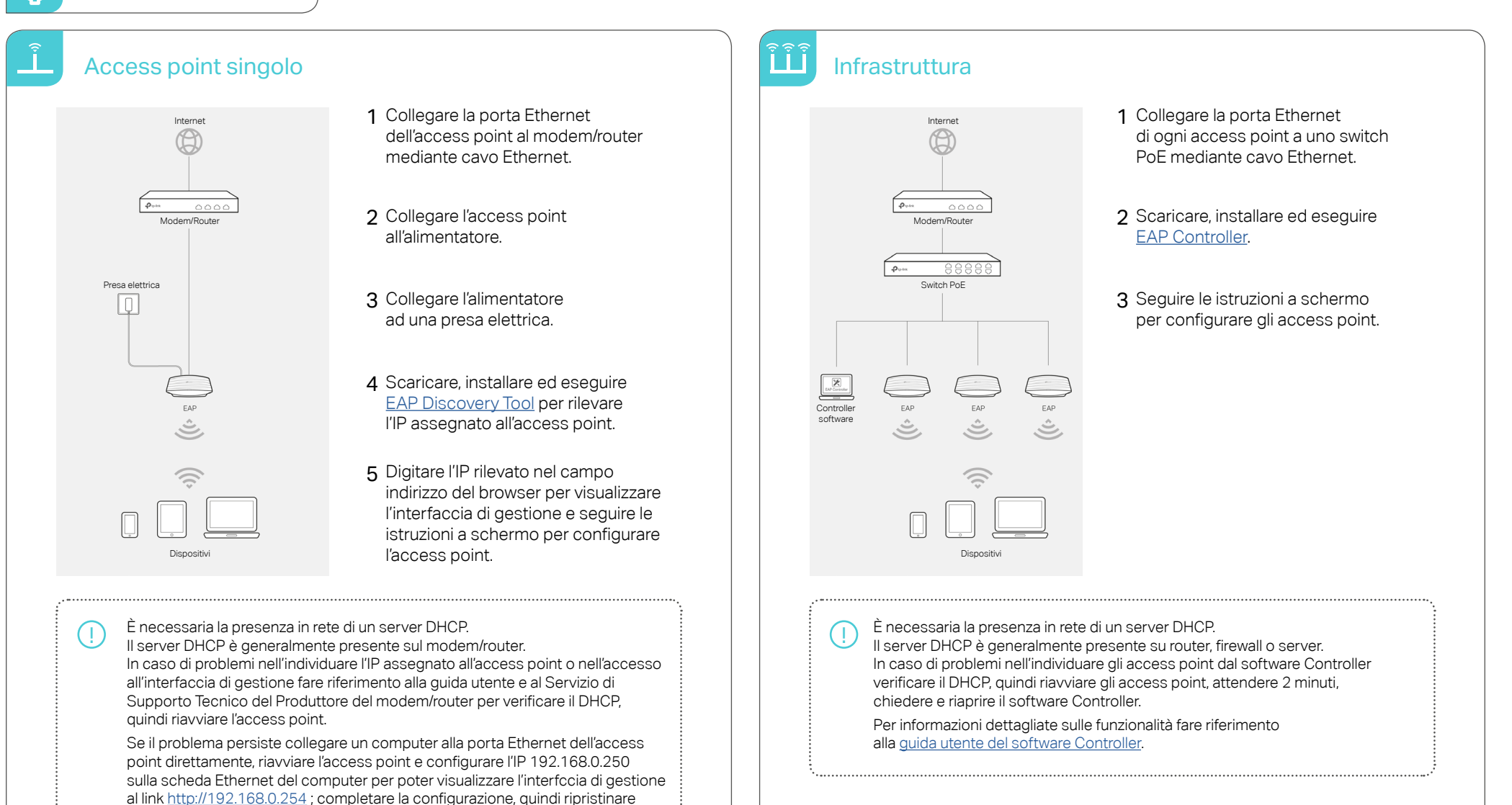

la configurazione IP originale sulla scheda di rete del computer, ricollegare l'access point al modem/router e riavviare l'access point.